## **Tutoriel : Exercice d'Initiation KiCad**

- Ouvrez KiCad
- Créer un projet
- Saisissez un schéma en ouvrant l'éditeur de schématique Eeschema

## **Utiliser Eeschema :**

> On va Placer un composant :

Cliquez sur *Placer un composant* sur la barre de droite (ou appuyez sur la touche A). Cliquez au milieu de la feuille de schéma. La fenêtre *Sélection composant* suivante va apparaître :

| Filtre: r   |                      |                                                             |
|-------------|----------------------|-------------------------------------------------------------|
| R           | [ Resistor ]         |                                                             |
| R_Network03 | [ 3 Resistor network | , star topology, bussed resi:                               |
| R_Network04 | [ 4 Resistor network | , star topology, bussed resi:                               |
| R_Network05 | [ 5 Resistor network | , star topology, bussed resi:                               |
| R_Network06 | [ 6 Resistor network | , star topology, bussed resi:                               |
| R_Network07 | [ 7 Resistor network | , star topology, bussed resi:                               |
| R_Network08 | [ 8 Resistor network | , star topology, bussed resi:                               |
| R_Network09 | [ 9 Resistor network | , star topology, bussed resi:                               |
| R_Network10 | [ 10 Resistor networ | k, star topology, bussed res:                               |
| R_Network11 | [ 11 Resistor networ | k, star topology, bussed res:                               |
| [           | r<br>X<br>X<br>X     | к<br>Description<br>Resistor<br>Mots Clés<br>r res resistor |
|             |                      |                                                             |
|             |                      | OK Annuler                                                  |

On va placer une résistance. Dans la barre de recherche, tapez R, choisissez R [Resistor], et appuyez sur OK.

Placez le composant en cliquant à l'endroit voulu sur le schéma.

## Pour **zoomer** : utilisez la molette de la souris.

Pour vous déplacer : cliquez sur la molette de la souris.

Pour faire **tourner le composant** : faites un clic droit sur le composant, choisissez *Orienter composant* puis *Rotation* (ou positionnez la souris sur le composant et appuyez sur la touche R du clavier).

Pour **déplacer le composant** : faites un clic droit sur le composant, choisissez *Drag composant* (ou positionnez la souris sur le composant et appuyez sur la touche G du clavier).

Pour **retourner le composant** selon les axes x ou y : positionnez la souris sur le composant et appuyez sur la touche X ou Y du clavier.

On va changer la valeur de la résistance : faites un clic droit sur le composant, choisissez Éditer Composant puis Valeur (ou appuyer sur la touche V du clavier). Dans la fenêtre Édition Champ Valeur, remplacez la valeur R par 1k. Cliquez sur OK.

Ne changez pas la référence (R?). Cela se fera automatiquement plus tard. La valeur de la résistance devrait maintenant être 1k :

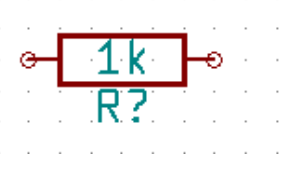

On va placer une autre résistance, cliquez là où vous voulez la placer. La fenêtre Sélection composant va réapparaître.

La résistance que vous avez choisie précédemment apparaît dorénavant dans la liste *Historique*. Cliquez sur *R* puis sur OK et placez le composant.

Pour **supprimer un composant** : Faites un clic droit sur le composant et choisissez *Supprimer Composant* (ou appuyez sur la touche Suppr du clavier).

Pour **dupliquer un composant** : placez la souris sur le composant à dupliquer et appuyer sur la touche C du clavier. Cliquez à l'endroit où vous souhaitez placer le composant.

- On va remplacer la valeur R de la deuxième résistance par 100.
  On va ajouter un composant venant d'une Librairie qui n'est pas configurée dans le projet. Allez dans le menu *Préférences* puis dans *Librairies de composants*. Une fenêtre s'affiche.
  On va ajouter une Librairie : cliquez sur *Ajouter* à droite dans la fenêtre. Et cherchez la Librairie microchip\_pic12mcu.lib dans C:\Programmes\KiCad\share\kicad\library. Cliquez sur *Ouvrir*.
- > Vous pouvez maintenant ajouter le composant PIC12C508A-I/SN. Ajoutez ensuite le composant LED.
- Placez tous les composants de votre feuille comme ci-dessous :

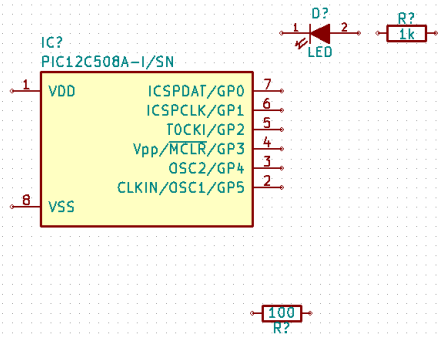

> On va maintenant créer un composant : MYCONN3.

Aller dans le menu Outils -> Choisissez Editeur de Librairie. Une fenêtre apparaît.

On va **créer une librairie** nommée *librairie* dans notre répertoire de projet *tutorial1*. Vous y déposerez notre nouveau fichier librairie *myLib.lib* dès que vous aurez créé votre nouveau composant.

- a) Cliquez sur l'icône *Créer un nouveau composant* . La fenêtre *Propriétés du Composant* s'ouvre.
- b) Remplissez -> Nom du composant : *MYCONN3 ;* Référence par défaut : J ; Nombre d'unités par boîtier : 1. Cliquez sur OK. Si un avertissement apparaît cliquez sur Oui.

1

c) On va ajouter des pins : cliquez sur s'affiche comme ci-dessous :

. Cliquez sur la feuille et remplissez la fenêtre qui

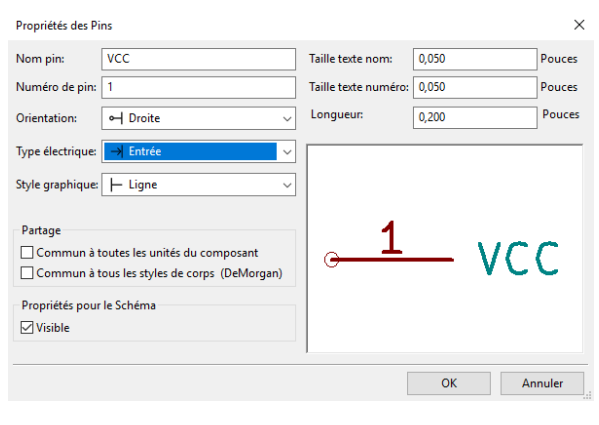

Cliquez sur OK et placez la broche sous l'étiquette MYCONN3.

d) Répétez les étapes précédentes en affectant cette fois *INPUT* à *Nom pin, 2* à *Numéro de pin* et *Passive* à *type électrique*.

Répétez les étapes précédentes en affectant cette fois *GND* à *Nom pin, 3* à *Numéro de pin* et *Passive* à *type électrique*. Alignez et ordonnez les broches. L'étiquette du composant *MYCONN3* devrait être au milieu de la page (à l'intersection des lignes bleues).

e) Dessinez ensuite le contour du composant. Cliquez sur l'icône *Ajouter des rectangles graphiques* 

Lessinez un rectangle à côté des pins comme représenté ci-dessous. Pour ce faire, cliquez à l'endroit où vous souhaitez placer le coin supérieur gauche du rectangle (ne gardez pas le bouton enfoncé). Cliquez à nouveau à l'endroit où vous souhaitez placer le coin inférieur droit.

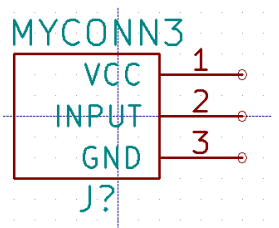

- f) Pour remplir le rectangle avec du jaune : allez dans le menu *Préférences -> Sélection couleurs* des éléments, choisissez la couleur souhaitée pour *Graphique en arrière-plan*. Cliquez sur OK. Dans le schéma, placez la souris sur le rectangle, appuyer sur la touche E du clavier et choisissez *Remplissage en arrière-plan*.
- g) Cliquez sur l'icône Sauver le composant courant dans une nouvelle librairie , naviguez jusqu'au répertoire tutorial1/librairie et sauvez la nouvelle librairie en lui donnant le nom *myLib.lib*.
- h) Allez dans *Préférences* → *Librairies de Composants* et ajoutez à la fois *tutorial1/librairie/* dans Chemin de recherche défini par l'utilisateur et myLib.lib dans Fichiers Librairies de Composants.
- i) Cliquez sur l'icône *Sélection de la librairie de travail*. Cliquez sur *myLib* dans la fenêtre Sélection Librairie et cliquez sur OK. Observez que la barre de titre de la fenêtre indique la librairie en cours d'utilisation, qui devrait être maintenant *myLib*.
- j) Cliquez sur l'icône *Mettre à jour le composant courant en librairie de travail* **(b)** dans la barre d'outils du haut. Cliquez sur *Oui* si un message de confirmation apparaît. Le nouveau composant schématique (symbole) est maintenant réalisé et disponible à partir de la librairie indiquée dans la barre de titre de la fenêtre.
- k) Vous pouvez maintenant fermer l'Editeur de composants. Vous allez retourner dans la fenêtre de l'éditeur de schéma. Votre nouveau composant sera maintenant disponible à partir de la librairie myLib.
- Vous pouvez rendre accessible n'importe quel fichier librairie *file.lib* en l'ajoutant au chemin d'accès aux librairies. Dans *Eeschema*, allez *dans Préférences* → *Librairies de Composants* et ajoutez à la fois son chemin d'accès dans *Chemin de recherche défini par l'utilisateur* et *file.lib* dans *Fichiers Librairies de Composants*.
- Ajoutez le composant MYCONN3 de la librairie myLib. Vous pouvez déplacer le J ? sous le composant avec la touche M du clavier.

- On va ajouter les symboles Ground et Power : Cliquez sur Placer un symbole de type power (ou taper P). Choisissez VCC dans la Librairies power. Cliquez à proximité de la broche de la résistance de 1k pour placer VCC. Recommencez très rapidement la même opération pour la broche VDD du microcontrôleur ainsi que pour la broche VCC de MYCONN3 en utilisant le répertoire historique dans la fenêtre Sélection Composant.
- Répétez l'opération en plaçant GND sous le pin GND de MYCONN3 et à gauche du pin VSS du microcontrôleur (voir Schéma 1).

Pour relier tous les composants : cliquez sur *Placer un fil* dans la barre d'outils de droite.
 Cliquez sur les cercles au bout des broches pour les relier entre elles (voir schéma 1).

- Pour connecter deux fils/composant sans avoir besoin de placer un fil (pour une lecture plus claire du schéma) : cliquez sur l'outil Placer un nom de net label local
- a) Cliquez sur le fil connecté à la broche 6 du microcontrôleur. Nommez ce label INPUT.
- b) Procédez de la même façon pour placer un label à droite de la résistance de 100 Ohms. Nommez le également INPUT. Ces deux labels ayant le même nom, la broche 6 du microcontrôleur et la résistance de 100 Ohms sont maintenant reliées de manière invisible. C'est une technique très pratique quand les connexions sont nombreuses et que la présence de fils peut rendre la lecture du schéma difficile. Il n'est pas nécessaire d'avoir un fil pour placer un label. Vous pouvez attacher un label à une broche.
- c) Les labels peuvent également être utilisés dans le but de renseigner le schéma. Placez un label sur la broche 7 du PIC. Entrez le nom uCtoLED. Nommez le fil entre le resistor et la LED LEDtoR. Nommez le fil entre MYCONN3 et le resistor INPUTtoR.
- d) Il n'est pas nécessaire d'étiqueter les fils reliés à VCC et GND. En effet, les fils connectés aux symboles d'alimentations sont reliés automatiquement.

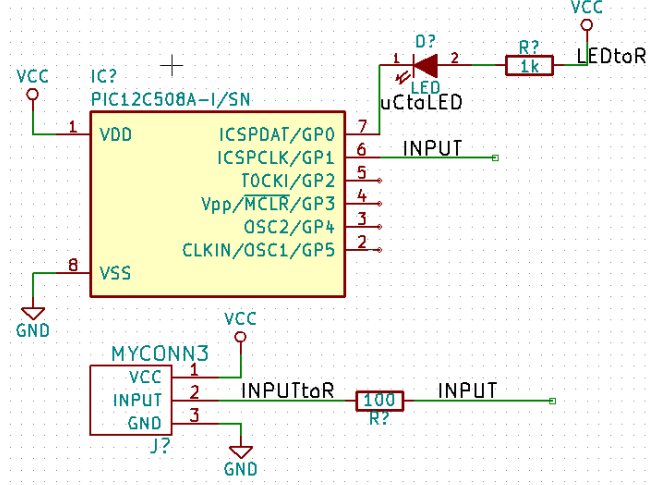

Pour préciser que le choix de ne pas connecter des fils est délibéré ou bien indiquer manuellement chaque absence de connexion : cliquez sur X. Cliquez sur les broches 2, 3, 4 et 5.

- Il faut maintenant indiquer à KiCad que le courant provient de quelque part. Ajouter deux
- composants *PWR\_FLAG (Power Flag)*. Connectez les aux pins GND et VCC (ceci vous évitera l'avertissement classique lors de la vérification du schéma : Warning Pin power\_in not driven (Net xx)).

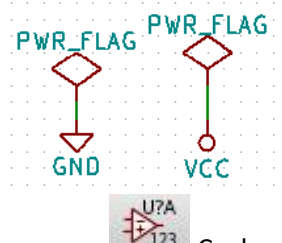

- Pour identifier vos composants : cliquez sur Cochez Utiliser la schématique entière puis cliquez sur Numérotation. Cliquez sur OK dans la fe,être qui s'affiche.
- > Pour vérifier l'absence d'erreurs dans votre schéma. Cliquez sur l'icône Exécuter le test des

*règles électriques* te la barre d'outils du haut. Cliquez sur *Exécuter* dans l'onglet ERC. Un rapport vous informe des erreurs ou des avertissements (warnings) comme des fils non connectés par exemple. Vous devriez avoir 0 erreurs et 0 warnings. Dans le cas contraire, une petite flèche verte (ou marqueur) apparaîtra sur le schéma à l'endroit correspondant à l'erreur ou à l'avertissement. Cochez la case *Créer fichier rapport ERC* et cliquez à nouveau sur *Exécuter* pour obtenir un rapport plus détaillé.

> On va maintenant **créer une Netliste** et y ajouter les empreintes de chaque composant.

Cliquez sur *Génération de la Netliste*, puis sur *Générer*. Puis cliquez sur *Lancer CvPCB*. La fenêtre Cvpcb s'ouvre. Sélectionnez D1, puis dans l'affichage de droite cherchez *LEDs: LED-D5.0mm* et double-cliquez dessus (Pour sélectionner ou désélectionner les filtres suggérés par KiCad, cliquez sur les icônes E, Etc.).

- Pour U1 : Buttons\_Switches\_SMD :SW\_DIP\_x4\_W7.62mm\_Slide\_Copal\_CHS-B
- Pour J1 : Connector:Banana\_Jack\_3Pin
- Pour R1 et R2 : Resistor\_THT:R\_Axial\_DIN0207\_L6.3mm\_D2.5mm\_P2.54mm\_Vertical
- Pour visualiser l'empreinte que vous choisissez : cliquez sur Affichage empreinte sélectionnée
- Pour sauvegarder la schématique allez dans le menu Fichiers -> Sauver Edition. Fermez Cvpcb, sauvegardez. Le fichier netliste décrit tous les composants ainsi que les connexions de leurs broches. C'est un fichier au format texte que vous pouvez facilement éditer.
- > Pour créer la liste des composants (Bill Of Materials BOM) : cliquez sur *Génération de la liste des*

*composants* **BOM**, cliquez sur *Ajouter Plugin* et cherchez *bom2csv* (peut-être dans *scripting* puis *plugin*). Cliquez sur *Générer*, puis ouvrez le fichier **\*.csv** avec Libre Office Calc ou Excel. Une fenêtre d'import apparaît, appuyez sur OK.

> Pour router le PCB : ouvrez PCB new en cliquant sur :

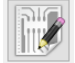

Allez dans le menu *Règles de conception* cliquez sur règles de conception et changez les valeurs du tableau suivant comme indiqué :

|         | Isolation | Largeur Piste | Diamètre Via | Perçage Via | Diamètre µVia | Perçage µVia |
|---------|-----------|---------------|--------------|-------------|---------------|--------------|
| Default | 0,4       | 0,7           | 1            | 0,6         | 0,3           | 0,1          |

Dans Règles générales (même fenêtre), changez la valeur minimale de piste à 0.7mm.

Pour importer la Netliste : cliquez sur weifiez que la netliste est bien la vôtre puis cliquez sur *Lire Netliste courante*. Fermez la fenêtre. Les composants devraient être visibles.

Pour déplacer les composants, vérifiez que est enfoncé et tapez M sur le clavier sur un composant, cliquez où vous voulez le placer.

Dans le menu déroulant dans la barre du haut sélectionner *Edge.Cuts* (à la place *de F.Cu(PgU*)). Cliquez sur , et encadrez vos composants.

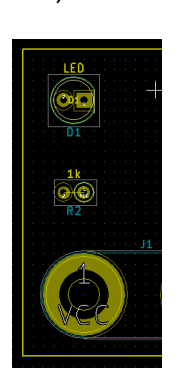

Pour connecter les fils (sauf le GND), sélectionnez F.Cu (PgUp), dans le menu Règles de Conception, cliquez sur Options de Couches et changez le nombre de couches cuivres à 4, cliquez sur .

Reliez les pins ainsi comme ci-dessous (Attention à ne pas croiser les pistes avec les broches d'autres éléments !) et utilisez la couche *B* .*Cu* (*PgDn*) pour relier GND de J1 avec le pin 8 d'U1.

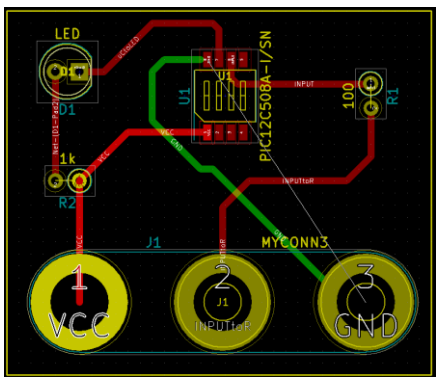

Créez une classe power dans le menu Règles de Conception et ajoutez tous les éléments à la classe power sauf GND comme ci-dessous :

| teur de NetClasses        | Règles Gér | nérales       |                                                 |                                                                                                    |                                                                                                    |                                                                                         |
|---------------------------|------------|---------------|-------------------------------------------------|----------------------------------------------------------------------------------------------------|----------------------------------------------------------------------------------------------------|-----------------------------------------------------------------------------------------|
| lasses d'Équipots:        |            |               |                                                 |                                                                                                    |                                                                                                    |                                                                                         |
|                           | Isolation  | Largeur Piste | Diamètre Via                                    | Perçage Via                                                                                                    | Diamètre µVia                                                                                                    | Perçage µVia                                                                            |
| Default                   | 0,4        | 0,7           | 1                                               | 0,6                                                                                                    | 0,3                                                                                                    | 0,1                                                                                     |
| power                     | 0,4        | 0,7           | 1                                               | 0,6                                                                                                    | 0,3                                                                                                    | 0,1                                                                                     |
| Membres:                  |            |               |                                                 |                                                                                                    |                                                                                                    |                                                                                         |
| Default                   |            |               |                                                 |                                                                                                    | wer.                                                                                                    |                                                                                         |
|                           |            |               |                                                 |                                                                                                    |                                                                                                    |                                                                                         |
|                           |            |               |                                                 |                                                                                                    |                                                                                                    |                                                                                         |
| Net Classe                |            |               |                                                 | N                                                                                                    | let                                                                                                    | Classe                                                                                  |
| Net Classe<br>GND Default |            |               |                                                 | N                                                                                                    |                                                                                                    | Classe<br>power                                                                         |
| Net Classe<br>GND Default |            |               | <<<                                             | N<br>//                                                                                                    | let<br>NPUT<br>NPUTtoR                                                                                                    | Classe<br>power<br>power<br>power                                                       |
| Net Classe<br>GND Default |            |               | <<<                                             | N<br>//<br>//                                                                                                    | Iet<br>NPUT<br>NPUTtoR<br>uCtoLED                                                                                                    | Classe<br>power<br>power<br>power<br>power                                              |
| Net Classe<br>GND Default |            |               | ~~~                                             | //<br>//<br>//                                                                                                    | NPUT<br>NPUTtoR<br>uCtoLED<br>let-(D1-Pad2)                                                                                           | Classe<br>power<br>power<br>power<br>power<br>power                                     |
| Net Classe<br>GND Default |            |               | <<<<br>>>><br><< Sélectionne                    | A for the second second | NPUT<br>NPUTtoR<br>uCtoLED<br>let-(D1-Pad2)<br>let-(U1-Pad2)                                                                          | Classe<br>power<br>power<br>power<br>power<br>power<br>power                            |
| Net Classe<br>GND Default |            |               | <<<<br>>>><br><< Sélectionne                    | //<br>//<br>//<br>Per Tout                                                                                                    | NPUT<br>NPUTtoR<br>uCtoLED<br>let-(D1-Pad2)<br>let-(U1-Pad2)<br>let-(U1-Pad3)                                                         | Classe<br>power<br>power<br>power<br>power<br>power<br>power<br>power                   |
| Net Classe<br>GND Default |            |               | <<<<br>>>><br><< Sélectionner To                | //<br>//<br>//<br>//<br>//<br>//<br>//<br>//<br>//<br>//<br>//<br>//<br>//                                                                                                    | NPUT<br>NPUTtoR<br>uCtoLED<br>let-(D1-Pad2)<br>let-(U1-Pad2)<br>let-(U1-Pad3)<br>let-(U1-Pad3)                                        | Classe<br>power<br>power<br>power<br>power<br>power<br>power<br>power<br>power          |
| Net Classe<br>GND Default |            |               | <<<<br>>>><br><< Sélectionner To                | er Tout N<br>but >> N                                                                                                    | let<br>NPUT toR<br>uCtoLED<br>let-(D1-Pad2)<br>let-(U1-Pad2)<br>let-(U1-Pad3)<br>let-(U1-Pad4)<br>let-(U1-Pad5)<br>C                  | Classe<br>power<br>power<br>power<br>power<br>power<br>power<br>power<br>power<br>power |
| Net Classe<br>GND Default |            |               | <<<<br>>>><br><< Sélectionner To                | er Tout N<br>N<br>but >> N<br>V                                                                                                    | let<br>NPUT toR<br>uCtoLED<br>let-(D1-Pad2)<br>let-(U1-Pad2)<br>let-(U1-Pad3)<br>let-(U1-Pad4)<br>let-(U1-Pad5)<br>CC                 | Classe<br>power<br>power<br>power<br>power<br>power<br>power<br>power<br>power<br>power |
| Net Classe<br>GND Default |            |               | <<<<br>>>><br><< Sélectionne<br>Sélectionner Te | er Tout N<br>N<br>but >> N<br>V                                                                                                    | let<br>NPUTtoR<br>uctoLED<br>let-(D1-Pad2)<br>let-(U1-Pad2)<br>let-(U1-Pad3)<br>let-(U1-Pad3)<br>let-(U1-Pad3)<br>let-(U1-Pad5)<br>CC | Classe<br>power<br>power<br>power<br>power<br>power<br>power<br>power<br>power<br>power |

- Cliquez sur Addition de zones remplies , cliquez sur un coin de la carte, une fenêtre s'ouvre : changez Direction des contours en H,V et 45 deg seulement. Entourez la carte en cliquant sur chacun des coins. Double cliquez sur le dernier coin.
- > Pour visualiser la carte en 3D cliquez sur le menu Affichage puis 3D Visualisateur.

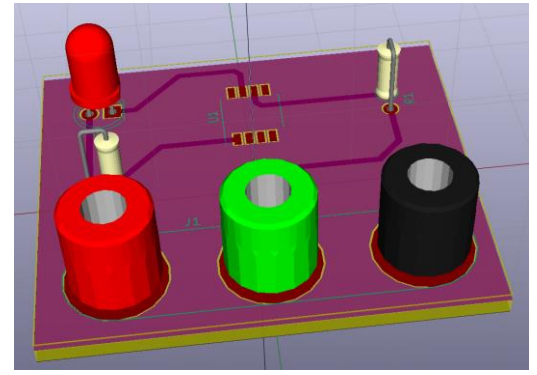

- > Pour graver le circuit imprimé, deux choix sont possibles :
  - La gravure numérique
  - La gravure chimique
- **Gravure numérique** : Cliquez sur le menu *Fichier* puis *Tracer*.

Sélectionnez les options en fonction de ce que demande votre graveuse dans *format du tracé* choisissez un fichier de type *Gerber*. Pour générer les fichiers, cliquez sur *Tracer*.

S'il vous faut aussi les fichiers de perçages, cliquez sur *Créer Fichier de Perçage*. Comme précédemment, sélectionnez les options en fonction de votre graveuse. Cliquez sur *OK* pour générer le fichier de perçage. Il ne vous reste plus qu'à envoyer les fichiers à votre fraiseuse numérique !

Gravure chimique : il faut créer un fichier typon, Ce typon représente en couleur noir le cuivre qui devra rester sur la plaque et en blanc le cuivre qui devra être enlevé. Pour générer ce fichier: Cliquez sur le menu Fichier puis Imprimer. Sélectionnez les couches de cuivres, choisissez une Echelle Précise 1 afin de respecter les proportions, puis cliquez sur Imprimer. Vous obtenez ainsi le typon (directement imprimé sur un transparent ou alors dans un fichier PDF si vous avez une imprimante PDF virtuelle).